# 透過CLI監控FTD或FMC升級狀態

### 目錄

 簡介

 是否有方法在FMC GUI外監控正在進行的服務升級的進度?

 必要條件

 憲求

 「照用元件

 說明

 從FMC GUI推送升級

 輸入裝置的根提示

 瀏覽至與升級相關的目錄

 進入目錄後,跟蹤現有的status.log檔案

 其他資訊

# 簡介

本檔案介紹如何透過CLI監控Firepower威脅防禦(FTD)或防火牆管理中心(FMC)裝置升級的進度。

# 是否有方法在FMC GUI外監控正在進行的服務升級的進度?

是,可透過裝置的CLI監控持續升級的進度。當升級被推送到FMC受管裝置(或FMC本身)時,將 在裝置上建立與升級相關聯的目錄。此目錄中包含status.log檔案,可監控整個升級的進度。這些說 明將介紹如何透過CLI訪問和監控升級狀態。

### 必要條件

需求

思科建議您瞭解以下主題:

- Firepower Threat Defense (FTD)
- 防火牆管理中心(FMC)

採用元件

- FMC 4600版本7.2.5
- FTD 2110版本7.0.4
- 備註:適用於所有FTD/FMC版本的指示。

本文中的資訊是根據特定實驗室環境內的裝置所建立。文中使用到的所有裝置皆從已清除(預設))的組態來啟動。如果您的網路運作中,請確保您瞭解任何指令可能造成的影響。

### 說明

從FMC GUI推送升級

在升級目錄透過裝置CLI可用之前,需要從FMC GUI推送升級。

### 輸入裝置的根提示

無論是否透過SSH或控制檯連線到裝置,都可在提示符處鍵入expert,然後鍵入sudo su和口令以輸入root:

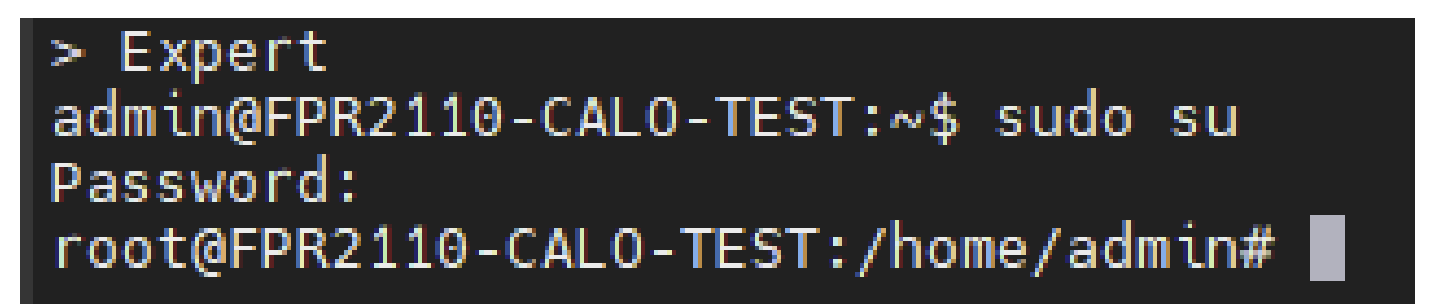

CLI提示

瀏覽至與升級相關的目錄

FTD:目錄為/ngfw/var/log/sf/Cisco\_FTD\_SSP\_FP2K\_Upgrade-7.2.5

root@FPR2110-CAL0-TEST:/home/admin# cd /ngfw/var/log/sf/Cisco\_FTD\_SSP\_FP2K\_Upgrade-7.2.5

FTD目錄範例

FMC:目錄為/var/log/sf/Cisco\_Secure\_FW\_Mgmt\_Center\_Patch-7.2.5.2

root@firepower:/Volume/home/admin# cd /var/log/sf/Cisco\_Secure\_FW\_Mgmt\_Center\_Patch-7.2.5.2

FMC目錄範例

注意:目錄路徑的最後一部分取決於不同的因素,包括軟體、平台和版本。

進入目錄後,跟蹤現有的status.log檔案

命令:tail -f status.log

FTD :

| -           |           |       |            |     |      |          |        |     |           |            |      |             |                                               |
|-------------|-----------|-------|------------|-----|------|----------|--------|-----|-----------|------------|------|-------------|-----------------------------------------------|
| roo         | t@FPR2110 | ) - C | ALO-TEST:/ | 'ng | fw/\ | var/log/ | sf/Cis | sco | _FTD_SSP_ | FP2K_Upgra | de-1 | 7.2.5# tail | -f status.log                                 |
| ui:         | Upgrade   | in    | progress:  | - ( | 4%   | done.25  | mins   | to  | reboot).  | Preparing  | to   | upgrade     | (200_pre/009_check_snort_preproc.sh)          |
| ui:         | Upgrade   | in    | progress:  | (   | 4%   | done.25  | mins   | to  | reboot).  | Preparing  | to   | upgrade     | (200_pre/011_check_self.sh)                   |
| ui:         | Upgrade   | in    | progress:  | (   | 4%   | done.25  | mins   | to  | reboot).  | Preparing  | to   | upgrade     | (200_pre/015_verify_rpm.sh)                   |
| ui:         | Upgrade   | in    | progress:  | (   | 4%   | done.25  | mins   | to  | reboot).  | Preparing  | to   | upgrade     | (200_pre/100_check_dashboards.pl)             |
| ui:         | Upgrade   | in    | progress:  | (   | 4%   | done.25  | mins   | to  | reboot).  | Preparing  | to   | upgrade     | (200_pre/100_get_snort_from_dc.pl)            |
| ui:         | Upgrade   | in    | progress:  | (   | 4%   | done.25  | mins   | to  | reboot).  | Preparing  | to   | upgrade     | (200_pre/110_setup_upgrade_ui.sh)             |
| ui:         | Upgrade   | in    | progress:  | - ( | 4%   | done.25  | mins   | to  | reboot).  | Preparing  | to   | upgrade     | (200_pre/120_generate_auth_for_upgrade_ui.pl) |
| ui:         | Upgrade   | in    | progress:  | - ( | 8%   | done.24  | mins   | to  | reboot).  | Preparing  | to   | upgrade     | (200_pre/152_save_etc_sf.sh)                  |
| ui:         | Upgrade   | in    | progress:  | (   | 8%   | done.24  | mins   | to  | reboot).  | Preparing  | to   | upgrade     | (200_pre/199_before_maintenance_mode.sh)      |
| ui:         | Upgrade   | in    | progress:  | (   | 8%   | done.24  | mins   | to  | reboot).  | Preparing  | to   | upgrade     | (200_pre/200_enable_maintenance_mode.pl)      |
| <u>u</u> i: | Upgrade   | in    | progress:  | (   | 8%   | done.24  | mins   | to  | reboot).  | Preparing  | to   | upgrade     | (200_pre/202_disable_syncd.sh)                |
|             |           |       |            |     |      |          |        |     |           |            |      |             |                                               |

#### FTD status.log

### FMC :

| root@firepower:/ | var/log/s | sf/Cisco_Secure_FW_Mgmt_Center_Patch-7.2.5.2# tail -f status.log |
|------------------|-----------|------------------------------------------------------------------|
| ui:[17%] Running | script 2  | 200_pre/100_check_dashboards.pl                                  |
| ui:[18%] Running | script 2  | 200_pre/101_check_uncommitted_data.pl                            |
| ui:[19%] Running | script 2  | 200_pre/110_setup_upgrade_ui.sh                                  |
| ui:[19%] Running | script 2  | 200_pre/120_generate_auth_for_upgrade_ui.pl                      |
| ui:[20%] Running | script 2  | 200_pre/152_save_etc_sf.sh                                       |
| ui:[20%] Running | script 2  | 200_pre/199_before_maintenance_mode.sh                           |
| ui:[21%] Running | script 2  | 200_pre/200_enable_maintenance_mode.pl                           |
| ui:[22%] Running | script 3  | 200_pre/202_disable_syncd.sh                                     |
| ui:[22%] Running | script 3  | 200_pre/400_restrict_rpc.sh                                      |
| ui:[23%] Running | script 3  | 200_pre/500_stop_system.sh                                       |
|                  |           |                                                                  |

FMC status.log

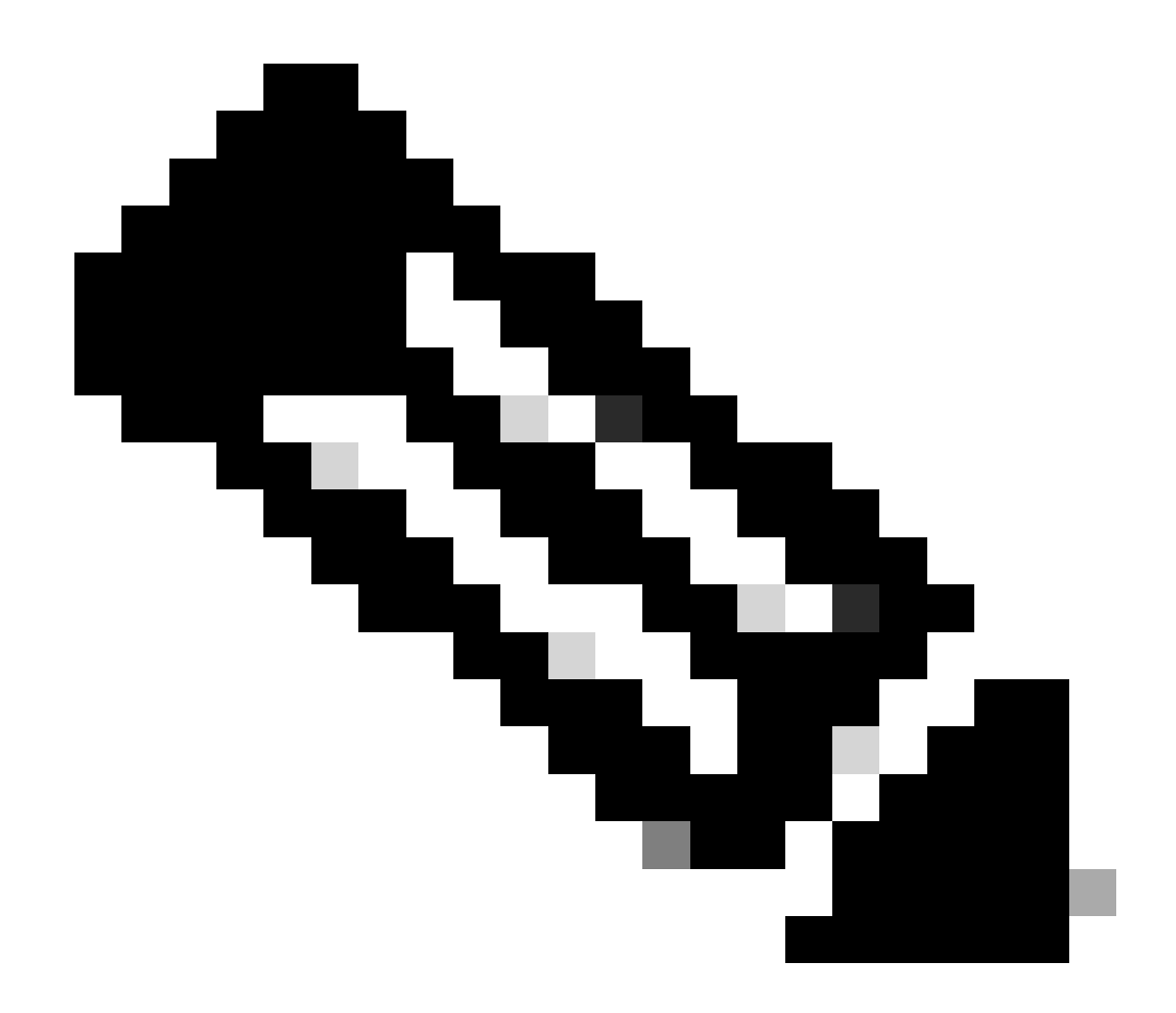

注意:status.log檔案會隨著升級的進行自動更新。

# 其他資訊

FMC 7.2+版現在能夠直接從FMC GUI監控受管裝置的升級進度。推送更新後,導航FMC GUI通知 頁籤並找到與升級相關的任務。按一下作業上的檢視詳細資訊選項可開啟升級專用的監控視窗。

|    |                                                                                                    | Deploy Q 🚰✿             | admin      dmin     dmin     d |
|----|----------------------------------------------------------------------------------------------------|-------------------------|----------------------------------------------------------------------------------------------------|
|    | 🛑 Deployments Upgrades 🛑 Health                                                                                                 | Tasks                   | Show Notifications                                                                                                    |
| ٩I | 10 total 0 waiting 1 running 0 retrying                                                                                         | 9 success 0 failures    | Q Filter                                                                                                    |
|    | Remote Install<br>Apply Cisco FTD SSP FP2K Upgrade 7.2.5-208 to<br>10.201.204.17 : Retrying<br>FPR2110-CALO-TEST: View details. | o 10.201.204.17         | 16m 10s                                                                                                    |
|    | Remote Readiness Check<br>Checking Cisco FTD SSP FP2K Upgrade 7.2.5-20<br>Success. OK to upgrade to 7.2.5-208 version.          | 08 on [ 10.201.204.17 ] | 2m 32s 🗙                                                                                                    |

FMC GUI升級任務

監控視窗包含進行中升級的有用資訊。資訊包括來自status.log檔案的升級詳細資訊、升級階段、進度百分比和日誌詳細資訊。

### Upgrade in Progress

| 10.201.204.17<br>10.201.204.17<br>Cisco Firepower 2110 Threat Defense (Version: 7.0.4-55)                                                                                                    |
|----------------------------------------------------------------------------------------------------|
| Version: 7.2.5-208   Size: 986.98 MB   Build Date: Jul 21, 2023 7:31 AM UTC<br>Initiated By: admin   Initiated At: Jul 17, 2024 12:22 AM +03                                                                                                    |
| FTD FTD FTD                                                                                                    |
| 46% Completed (14 minutes left)                                                                                                    |
| Upgrade In Progress                                                                                                    |
| The system will reboot after FXOS platform upgrade completes.                                                                                                    |
|                                                                                                    |
| Upgrade will automatically cancel on failure and roll back to the previous version.                                                                                                    |
| ✓ Log Details                                                                                                    |
| Upgrade logs:                                                                                                    |
| Tue Jul 16 21:10:31 UTC 2024 0% Running script 000_start/000_00_run_cli_kick_start.sh 2                                                                                                    |
| Tue Jul 16 21:11:18 UTC 2024 0% Running script 000_start/000_00_run_troubleshoot.sh 26                                                                                                    |
| Tue Jul 16 21:12:35 UTC 2024 0% Running script 000_start/000_0_start_upgrade_status_api_st                                                                                                    |
| Tue Jul 16 21:12:37 UTC 2024 0% Running script 000_start/000_5_verify_monetdb.sh 26 min                                                                                                    |
|                                                                                                    |
| Tue Jul 16 21:12:38 UTC 2024 0% Running script 000_start/000_check_platform_support.sh                                                                                                    |
| Tue Jul 16 21:12:38 UTC 2024 0% Running script 000_start/000_check_platform_support.sh<br>Tue Jul 16 21:12:39 UTC 2024 0% Running script 000_start/000_check_update.sh 26 mins re                                                                                                    |
| Tue Jul 16 21:12:38 UTC 2024 0% Running script 000_start/000_check_platform_support.sh<br>Tue Jul 16 21:12:39 UTC 2024 0% Running script 000_start/000_check_update.sh 26 mins re<br>Tue Jul 16 21:12:39 UTC 2024 0% Running script 000_start/000_db_schema_check.sh 26 mins                                                                                                    |
| Tue Jul 16 21:12:38 UTC 2024 0% Running script 000_start/000_check_platform_support.sh<br>Tue Jul 16 21:12:39 UTC 2024 0% Running script 000_start/000_check_update.sh 26 mins re<br>Tue Jul 16 21:12:39 UTC 2024 0% Running script 000_start/000_db_schema_check.sh 26 mins<br>Tue Jul 16 21:12:40 UTC 2024 0% Running script 000_start/100_start_messages.sh 26 mins<br>Tue Jul 16 21:12:40 UTC 2024 0% Running script 000_start/101_run_pruning_pl26 mins      |
| Tue Jul 16 21:12:38 UTC 2024 0% Running script 000_start/000_check_platform_support.sh<br>Tue Jul 16 21:12:39 UTC 2024 0% Running script 000_start/000_check_update.sh 26 mins re<br>Tue Jul 16 21:12:39 UTC 2024 0% Running script 000_start/000_db_schema_check.sh 26 mins<br>Tue Jul 16 21:12:40 UTC 2024 0% Running script 000_start/100_start_messages.sh 26 mins<br>Tue Jul 16 21:12:40 UTC 2024 0% Running script 000_start/101_run_pruning.pl 26 mins rem |

Close

X

FMC GUI升級監控窗口

#### 關於此翻譯

思科已使用電腦和人工技術翻譯本文件,讓全世界的使用者能夠以自己的語言理解支援內容。請注 意,即使是最佳機器翻譯,也不如專業譯者翻譯的內容準確。Cisco Systems, Inc. 對這些翻譯的準 確度概不負責,並建議一律查看原始英文文件(提供連結)。